## Söka efter meddelande

Här ger Livsmedelsverket vägledning om hur kraven i lagstiftningen kan uppnås. Vägledningen är inte bindande och utesluter inte andra sätt att uppfylla kraven.

På den här sidan får du information om hur du söker efter ett befintligt meddelande i iRASFF. Du kan söka på referensnummer, meddelandenummer eller annan information du har kring meddelandet.

## Sökfunktionen i iRASFF

För att söka efter ett befintligt meddelande klickar du på Search högst uppe i högra hörnet när du är i Dashboarden.

| EUROPA                                                                                                    | 💽 V 1.7.1 Language 🗕 🗮 🗮 📔 🗖                                                                                                    | Karin WESTHOLM 🚼 Preferences Change Profile           | Logout Support 📼 Use                                                    | er manual  |
|----------------------------------------------------------------------------------------------------|----------------------------------------------------------------------------------------------------|-------------------------------------------------------|-------------------------------------------------------------------------|------------|
| i <b>RA</b>                                                                                                    | SFF                                                                                                    | Create notification                                   | Dashboard In progress li                                                | ist Search |
| Search                                                                                                    |                                                                                                    |                                                       | [Advanced Searc                                                         | h]         |
| VI.7.1 Language VI.7.1 Language VI.7.1 Language VI.7.1 Language VI.7.1 Language VI.7.1 View mathematical states of the states of the states of |                                                                                                    |                                                       |                                                                         |            |
|                                                                                                    |                                                                                                    |                                                       |                                                                         |            |
|                                                                                                    |                                                                                                    |                                                       |                                                                         |            |
| 280 iter                                                                                                    | ad by EC<br>ns found, displaying 1 to 20                                                                                                    |                                                       | [-]                                                                     |            |
|                                                                                                    |                                                                                                    | 123                                                   | 3 4 5 6 7 8 9 10 11 > >>                                                |            |
| *                                                                                                    | original Notification 2017 0629 #329432 Created by France                                                                                                    | Comple<br>MS valid<br>EC valid                        | ated 11/05/2017<br>17:16<br>11/05/2017<br>17:16<br>11/05/2017<br>17:51  |            |
| *                                                                                                    | original Notification 2017.AVM #329422 Created by United Kingdom S<br>EC validated 11/05/2017 17:30<br>food - border control - consignment detained - border rejection notification - NUT CRACKER 200 | g - Aflatoxins / India Comple<br>MS valid<br>EC valid | 11/05/2017<br>16:45<br>ated 11/05/2017<br>ated 16:45<br>ated 11/05/2017 |            |

Har du ett referensnummer (reference) eller meddelandenummer (notification number) skriver du in det i sökrutan och klickar Search. Sedan finner du meddelandet i resultatlistan.

| EUROPA V1.7.1 Lan           | guage 🕳 🚍 🛠 💶 💶 🗖  | Kar                | in WESTHOLM 🚼 Preferences Change Profile Logo | ut Support 🔤 User manua      |
|-----------------------------|--------------------|--------------------|-----------------------------------------------|------------------------------|
| i <b>RASFF</b>              |                    |                    | Create notification Dasht                     | ooard In progress list Searc |
| Search                      |                    |                    |                                               | [-]                          |
|                             | Search Reset       |                    |                                               |                              |
| Subject                     |                    |                    |                                               |                              |
| Subject                     |                    | ⊖or ⊛and           |                                               |                              |
| Notified by                 | [select one value] | Follow-up by       | [select one value]                            |                              |
| Reference                   |                    |                    |                                               |                              |
| Notification number         |                    | Reference          |                                               |                              |
| Contact point reference     |                    |                    |                                               |                              |
| Date                        |                    |                    |                                               |                              |
| From                        |                    | То                 |                                               |                              |
| Туре                        |                    |                    |                                               |                              |
| Notification type           | [select one value] | Notification basis | [select one value]                            | <b>~</b>                     |
| Notification classification | [select one value] | Status             | [select one value] 💙                          |                              |
| Hazard                      |                    |                    |                                               |                              |
| Generic hazard              |                    | Category           | [select one value]                            | ~                            |
| Main hazard                 |                    | Serious            | [select one value] 🗸                          |                              |
| Laboratory                  |                    |                    |                                               |                              |

Har du inte något nummer tillgängligt kan du klicka på Advanced Search och där fylla i de uppgifter som du har och på så sitt söka fram det meddelandet.

## Sökfunktionen i RASFF-Window

RASFF-Window är en utökad variant av RASFF-portalen som kräver inloggning. Myndigheter och andra med behörighet kan se meddelanden och dess uppföljningar i sin helhet.

Följ länken nedan, och klicka på new search.

**RASFF-Window** 

| European                                                | RASFF Window                         |          |                     | uisuaimei supput neip 1 Paulina Eriksson (SW | even) 🖸 Log o |
|---------------------------------------------------------|--------------------------------------|----------|---------------------|----------------------------------------------|---------------|
| Commission<br>European Commission<br>Notifications list | n SASFF Window                       |          |                     |                                              |               |
| earch Pag                                               | e                                    |          |                     | Get results                                  | Clear for     |
| Notification                                            |                                      |          | Hazard              |                                              |               |
| Reference                                               |                                      |          | Category            | T                                            |               |
| Subject                                                 |                                      | excluded | Hazard              | T                                            | exclude       |
| ⊛ or ⊚ and                                              |                                      | excluded | ⊛ or ⊚ and          | ۲                                            | exclude       |
| Notified by                                             | Ţ                                    |          | Hazard definition   | ¥                                            | exclude       |
| Follow-up by                                            | v                                    |          | Risk decision       | ¥                                            |               |
| Importance                                              | •                                    | 1        | Countries concerned |                                              |               |
| Date                                                    |                                      |          | Flagged as          | ۲                                            |               |
| Week / Year                                             | current week [18] previous week [17] |          | Flagged for         | ¥                                            |               |
|                                                         | ⊚ week ▼ of year ▼                   |          | Country type        | ¥                                            | exclude       |
| Notified <mark>bet</mark> ween                          | and (dd/mm/yyy                       | y)       | Country             | T                                            | exclude       |
| Туре                                                    |                                      |          | ⊛ or ⊚ and          | ٣                                            | exclude       |
| Product                                                 |                                      | •        | Via                 | ¥                                            |               |
| Notification                                            | v withdrawn exclude                  | led      | Operator            |                                              |               |

Senast uppdaterad 8 juni 2021 Ansvarig grupp SV\_FMS